## Guía de Inicio Rápido

## Para Cambiar Su Contraseña en la EVV Mobile App

Si olvidó su contraseña, utilice el botón ¿Ha olvidado su contraseña? en la aplicación siguiendo las instrucciones de la Guía de Inicio Rápido sobre cómo "Cambiar su Contraseña en el Portal EVV". Para cambiar su contraseña en la EVV Mobile App, por favor, siga estos pasos:

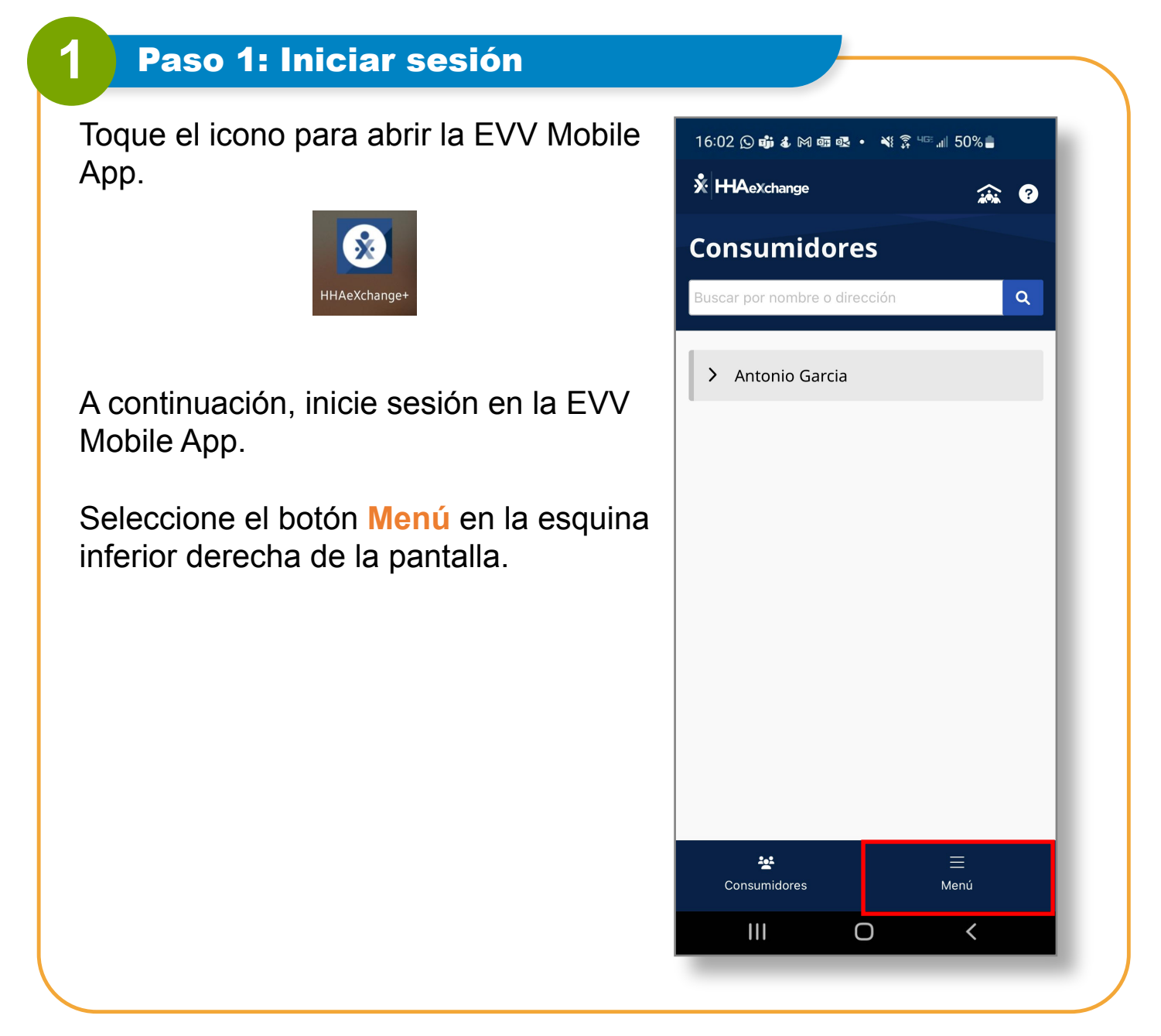

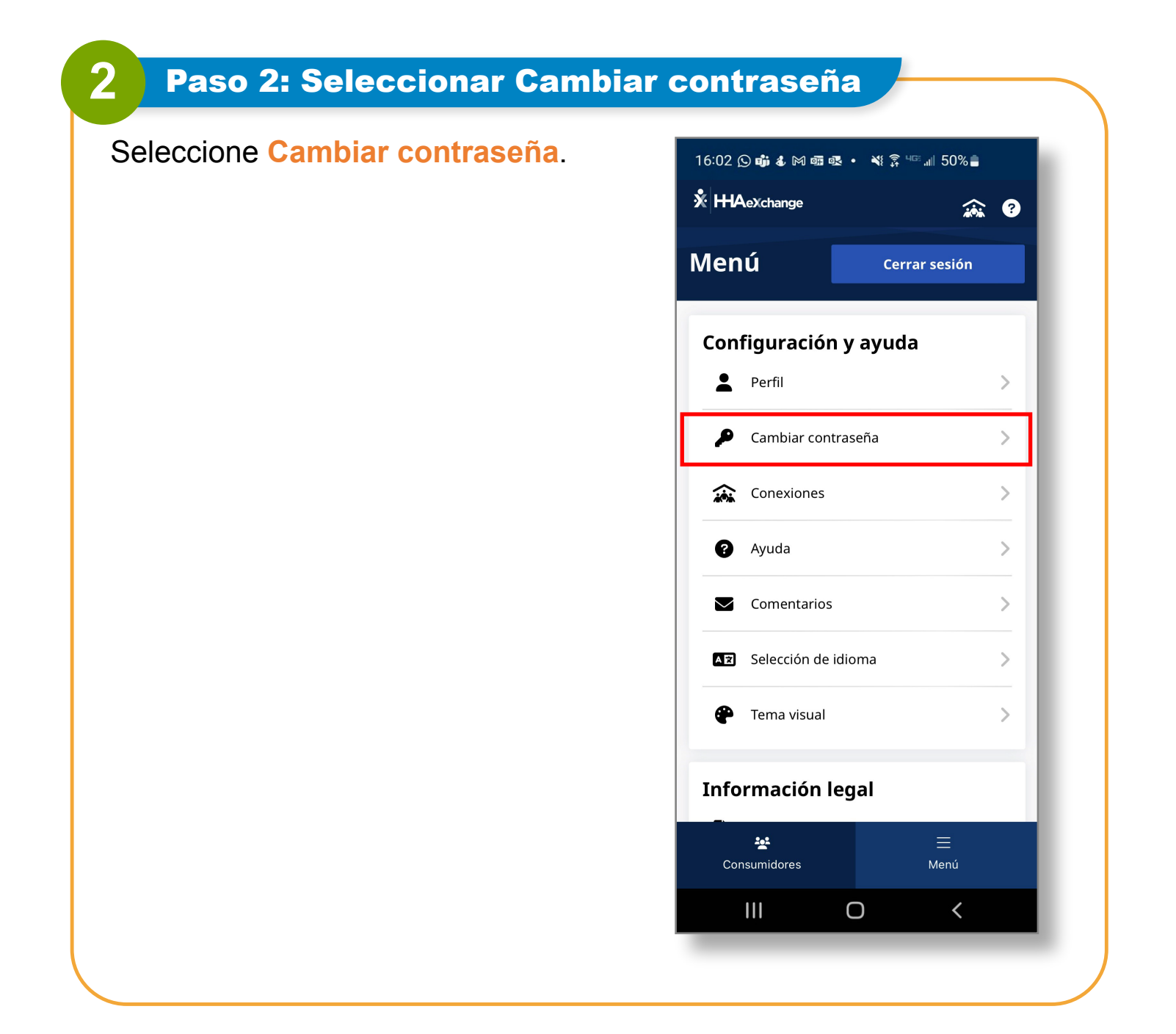

| <b>3</b> Paso 3: Establecer nueva co                                  | ntraseña                                                                                                    |
|-----------------------------------------------------------------------|----------------------------------------------------------------------------------------------------|
| Escriba su <b>contraseña actual</b> en el recuadro Contraseña actual. | 16:02 🕒 📫 & 🕅   • 🔌 क्नि Чाः 📶 50% 🛔<br>← Cambiar contraseña ?                                                                                                    |
| <text></text>                                                         | Todos los campos son obligatorios. Contraseña activa                                                                                                    |
|                                                                       | Nueva contraseña                                                                                                    |
|                                                                       | <ol> <li>Su contraseña debe:         <ul> <li>Contienen de 8 a 64 caracteres<br/>de longitud</li> <li>No contener su nombre<br/>de usuario</li> <li>No contener más de 3 caracteres<br/>repetidos o secuenciales</li> <li>No contener ninguna de las<br/>siguientes palabras: hhaexchange,<br/>qwerty, contraseña</li> </ul> </li> </ol> |
|                                                                       | Confirmar nueva contrasena                                                                                                    |
|                                                                       | Guardar                                                                                                    |
|                                                                       | Cancelar                                                                                                    |
|                                                                       |                                                                                                    |

Ahora ya sabe cómo cambiar su contraseña en la EVV Mobile App.